# Medikamente

Beschaffung, Lagerung und Entsorgung von Medikamenten sind wichtige Aufgaben, die in Pflegeeinrichtungen erledigt werden müssen. Sie werden uns von dem behandelnden Arzt übertragen.

OPDE unterstützt Sie bei der Verwaltung von Beständen, der Beschaffung von Medikamenten, sowie bei der Handhabung ärztlicher Verordnungen, der Kontrolle der Vergabe, der Beachtung von Verfallsdaten, der Prüfung des Erfolges einer Medikamenten-Gabe und der Prüfung von BTMs.

Die Mitarbeiter erhalten Medikamente für die Bewohner auf Anordnung eines Arztes. Diese Anordnungen (in Form eines Rezeptes) werden an die jeweilige Apotheke weiter geleitet. Von dort gelangen die Präparate dann in die Einrichtung.

Es muss für jeden Bewohner ein eigener Vorrat geführt werden (bewohnerbezogene Aufbewahrung). Außerdem kann es sein, dass der Arzt irgendwann mal ein Präparat von einem Hersteller A verordnet hat und dann doch ein wirkstoffgleiches Präparat von einem Hersteller B geliefert wird. Es kann sogar vorkommen, dass dann die Darreichungsform ganz leicht abweicht (z.B. ursprünglich Tabletten, dann aber doch Dragees). Es kann auch sein, dass (z.B. beim Einzug) Medikamente von zu Hause mitgebracht werden uns dann die Verpackung fehlt.

Medikamente kommen in der Regel jedoch in einer Verpackung und können verschiedene Darreichungsformen haben. Z.B. Tabletten, Tropfen, Lösung zum Einnehmen, Salben etc. Auf fast jeder Schachtel findet man eine Pharmazentralnummer (nachfolgend PZN genannt). Diese Nummer ist für jede Schachtelgröße, für jedes Präparat, für jede Wirkstoff-Stärke und jede Darreichungsform eindeutig. Somit hat z.B. eine 10er Schachtel ASS 100 eine andere PZN als eine 20er Schachtel. PZNs sind sind mittlerweile 8-stellig. Ab 2017 sollen diese Nummern durch ein neues, weltweit einheitliches Zahlensystem (der PPN oder Pharmacy-Product-Number) abgelöst werden. Aber damit wollen wir uns im Moment nicht weiter beschäftigen

# Medikamenten-Datenbank

In OPDE ist ein eigenes Programm Modul enthalten, dass sich ausschliesslich mit Informationen über Medikamente befasst. **Unabhängig von Verordnungen oder Beständen.** Es gibt bekannte, professionelle Datenbanken wie z.B. die **rote oder gelbe Liste**. Leider war es mir nicht möglich auf diese Informationen zurückzugreifen. Daher habe ich eine Möglichkeit geschaffen, dass Sie sich als Anwender des Programms mit der Zeit ihre eigene Datenbank erstellen können.

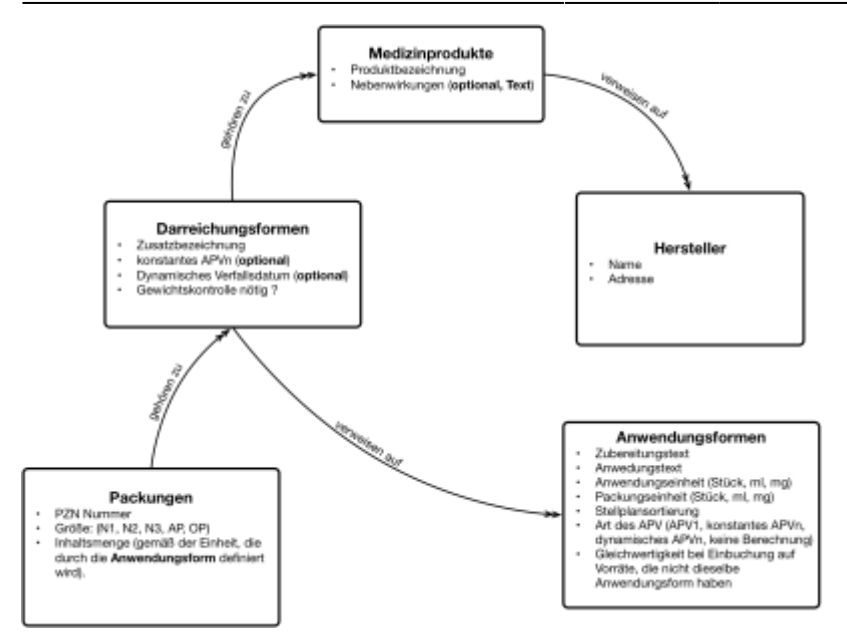

Sollten Sie bei der Installation den unsere (mit der Zeit selbst erstellte) Medikamenten-Datenbank nicht mit installiert haben, so beginnen sie zunächst mit einem leeren Verzeichnis. Das ist aber kein Problem. Es bedeutet nur etwas mehr Arbeit zu Beginn der Nutzung von OPDE.

Es ist wichtig zu verstehen, dass bei Verordnungen von Medikamenten stets auf einzelne Einträge in dieser Medikamenten-Datenbank verwiesen wird. **Seien Sie daher vorsichtig, wenn Sie die Datenbank bearbeiten.** Ändern Sie z.B. den Namen eines Medizinproduktes von "Mareen, in "Aspirin", dann werden alle Verordnungen, die eigentlich für "Mareen, gedacht waren, anschließend auf "Aspirin" verweisen. Wenn dieser Fehler unbemerkt bliebe, bestünde eine große Gefahr für Ihre Bewohner, da ja jetzt die Aspirin Verordnungen falsch sind.

Aus diesem Grund benötigen die Benutzer auch ein besonderes "Recht" in der Benutzerverwaltung, um solch weitreichende Änderungen vornehmen zu können.

OPDE speichert die Informationen über die Medikamente in einer Baumstruktur ab. Dabei werden die Einzelinformationen aufgeteilt, so dass man nicht immer alles wieder neu eingeben muss. OPDE "lernt" so mit der Zeit immer mehr über die Medikamenten, die Sie in Ihrer Einrichtung verwenden.

## Medizin-Produkt

Ein Medizin-Produkt ist die Wurzel, die alle weiteren Informationen zu dem betreffenden Präparat zusammenhält.

Sie beinhaltet:

- Eine Bezeichnung
- Ein Text zur Beschreibung der Nebenwirkungen.
- Ein Verweis auf den Hersteller.

Diese Wurzel ist beschriftet mit dem Namen des Produktes und auch einer Textbeschreibung der Nebenwirkungen, falls vorhanden.

Es handelt sich hier also um eine Produkt-Linie eines bestimmten Herstellers. Sollte z.B. ein wirkungsgleiches Produkt eines anderen Herstellers hier eingetragen werden, dann wird dieser neue

Datensatz als eigenes Medizin-Produkt gespeichert. Es hat formal nichts mit den anderen Medizin-Produkten in der Datenbank zu tun.

# Darreichungsform

Eine Darreichungsform (Abkürzung DAF) bezeichnet, wie das Präparat geliefert wird und in welcher Stärke. Das sind z.B. Tabletten 50mg, Salben forte, Lösungen usw. Dabei geht es mehr um die Handels-Form. Also wie das Produkt vertrieben und angeboten wird.

Es gibt sehr viele verschiedene Formen, die sich teilweise nur leicht unterscheiden. Für OPDE ist eine genaue Definition dieser Formen wichtig, weil sich daraus unterschiedliche Abhängigkeiten zu anderen Programmteilen oder Daten ergeben.

Eine Darreichungsform besitzt folgende Felder:

- Ein Verweis auf das **Medizinprodukt** zu dem diese Form gehört. Es gibt hier immer nur genau eine Zuordnung.
- Zusatzbezeichnungen, die zumeist die Wirkstoff-Stärke dieser Darreichungsform enthalten. Z.B. 100 mg oder auch Begriffe wie "forte".
- Die Anwendungsform. Das beschreibt die Form, wie das Präparat konkret angewendet werden soll. Hier steht auch, welche Pflegemassnahme zur Verabreichung nötig ist.
- Das Verhältnis zwischen Anwendungs- und Packungs-Einheit. Diese Angabe ist nur von Bedeutung im Falle von einem dynamischen APVn. Sollte diese Angabe fehlen, wird das Verhältnis anhand des tatsächlichen Verbrauchs berechnet. Dazu mehr im kommenden Abschnitt.
- Verfallszeit, nach Anbruch (in Tagen). Sollte diese Angabe fehlen, wird kein variables Verfallsdatum berechnet.
- Die Angabe, ob diese Darreichungsform zwingend eine **Gewichtskontrolle** der Packung (vor und nach der Verabreichung) erfordert. Das ist nur bei flüssigen BTMs von Interesse, damit eventueller Schwund frühzeitig bemerkt wird.

# Anwendungsform

| Lubereitung                   | Losung                          |  |
|-------------------------------|---------------------------------|--|
| Anwendungstext                | (inj.e.c., Einzelampullen       |  |
| Anwendungseinheit             | Black                           |  |
| Packungseinheit               | Stack                           |  |
| rotwendige Massnahme          | Medikamenia, injekter subsulari |  |
| Serberungsgruppe auf Bielplan |                                 |  |
| Geichwertigkeit kopl. Versile |                                 |  |
| Art des APVs                  |                                 |  |
|                               |                                 |  |

Die Anwendungsform beschreibt (wie der Name schon sagt) die Form in der das Präparat wirklich angewendet wird. Zum aktuellen Zeitpunkt (Juni 2016) kennt OPDE *55 Formen*. Sie können aber (wenn nötig selbst noch weitere hinzufügen).

Eine Anwendungsform besitzt folgende Attribute (oder Felder):

- **Zubereitung**. Hier steht, in welcher Form das Präparat zubereitet wurde. Übliche Einträge sind: Lösung, Sirup, Creme...
- **Anwendungstext**. Falls noch eine weitere Präzisierung erforderlich ist, wie das Medikament geliefert wird, so können Sie das in diesem Feld eintragen. OPDE besteht darauf, dass Sie entweder eine Zubereitung und / oder einen Anwendungstext eintragen. Beides leer lassen geht

nicht.

- Die **Packungseinheit** bezeichnet die Einheit, in der das Präparat geliefert wurde. Also das was üblicherweise als Einheit bei der Inhaltsmenge steht.
- Die **Anwendungseinheit** ist die Einheit, in der das Medikament dosiert und angewendet wird. Bei Tabletten sind diese beiden Einheiten natürlich gleich. Es werden z.B. 100 Stück geliefert und auch Stückweise verabreicht. Bei Säften ist das normalerweise auch gleich. Beispiel: 100ml werden geliefert und 10 ml verabreicht. Bei Tropfen hingegen weichen diese beiden Einheiten voneinander ab. Da werden 20 ml geliefert und dann tropfenweise verabreicht. Dabei ergibt sich ein Umrechnungsfaktor, der je nach Viskosität des Produktes von einander abweicht. Als Faustregel wird in der Pflege gerne auf das 20:1 (20 Tropfen ergeben 1 ml) Anwendungs-Packungs-Verhältnis (APV) zurück gegriffen. Aber OPDE kann das exakte Verhältnis anhand der verbrauchten Flaschen mit der Zeit errechnen.
- Zu jeder Anwendungsform wird eine **notwendige (Pflege)massnahme** benötigt, die erforderlich ist um das entsprechende Medikament zu verabreichen. Das sind Massnahmen aus dem Bereich "Behandlungspflege". Z.B. im Falle einer "Lösung, Inj.s.c., Einzelampulle" ist das die Massnahme "Medikamente, Injektion subcutan".
- **Sortierungsgruppe auf dem Stellplan**. Hier kann eine Zahl eingetragen werden. Das wirkt sich dann so aus, dass alle Medikamente mit einer Zahl größer 0 auf dem Stellplan grau hinterlegt werden. Dadurch können z.B. Salben und Injektionen hervorgehoben werden, weil sie i.d.R. anders vorbereitet werden als Tabletten oder Tropfen.
- Gleichwertigkeit bzgl. Vorräte. Dieser Eintrag wirkt sich nur bei einer Bestandsverwaltung aus. In der Praxis kommt es hin und wieder vor, dass ein Patient ein Medikament über einen längeren Zeitraum erhält. Beispielsweise ist es denkbar, dass ein Medikament als Tablette verordnet wird, aber der Arzt nach einer Weile ein wirkstoffgleiches Medikament eines anderen Herstellers aufschreibt, dass aber dann vielleicht als Dragee geliefert wird. Wenn OPDE den Buchungsmechanismus hier ganz genau nehmen würde, dann könnten die neuen Dragee nicht auf den bestehenden Vorrat der Tablette drauf gebucht werden. Es ist etwas anderes. Das wäre aber praxisfern. Daher können hier Gleichwertigkeiten definiert werden. Bei Auslieferung von OPDE stehen z.B. die Formen "Tabletten, retard", "Kapseln, retard", "Kapseln, magensaftresistent, und "Tabletten, magenaftresistent" alle in der Gruppe 3. Die Zahl kann frei gewählt werden. Wichtig ist nur, dass alle gleichwertigen Formen dieselbe Zahl besitzen. Beim Einbuchen neuer Bestände lässt OPDE dadurch zu, dass Medikamente innerhalb dieser Gruppe auf die entsprechende Vorräte gebucht werden können. Also "Tabletten, retard" können dann auf einen Vorrat, der eigentlich aus "Kapseln, retard" besteht drauf gebucht werden. Wirkstoffund Stärke-Gleichheit voraus gesetzt. Alle Einträge mit einer 0 benötigen immer einen eigenen Vorrat.
- Art des APVs. Bezeichnet wie die beiden Einheiten für Anwendung und Packung zueinander stehen. Die drei Varianten werden weiter im folgenden Abschnitt detailliert beschrieben.

## **Anwendungs- und Packungseinheit**

Wie bereits erwähnt haben Medikamente unterschiedliche Darreichungsformen. Dadurch ergeben sich unterschiedliche Einheiten wie Stück, Gramm oder Milliliter. Eine Besonderheit in der Buchführung des Verbrauches ergibt sich dann, wenn die Einheit in der das Präparat angewendet wird, sich von der Einheit unterscheidet, in der es geliefert wird. Ein gutes Beispiel dafür sind die Tropfen. Die werden z.B. in einer 100ml Flasche geliefert aber in Stück Tropfen einzeln dosiert.

Wir haben dafür den Begriff Anwendungs-Packungs-Verhältnis (APV) eingeführt. Aus den Vorüberlegung ergeben sich für uns 3 unterschiedliche Gruppen von Präparaten: \$APV\_1\$ und \$APV\_n\$ (einmal **dynamisch** und einmal **konstant**).

#### \$APV\_1\$ - der einfache Fall

Da haben wir zuerst die Gruppe der Tabletten, Ampullen, Kapseln, Zäpfchen und ähnliches. Also alles, was in Stückzahlen geliefert und in der selben Einheit verabreicht wird. Bei diesen Präparaten ist das Verhältnis zwischen der Packungseinheit und der Anwendungseinheit 1:1.

Im nachfolgenden sprechen wir daher immer von den \$APV\_1\$ Medikamenten. Bei den \$APV\_1\$ sind die Bestände einfach zu berechnen und auch in der laufenden Anwendung bereitet es keine Schwierigkeiten die Inventare stets aktuell zu halten.

Zu der Gruppe der \$APV\_1\$ gehören auch Säfte und sonstige flüssigen Medikamente, solange sie in derselben Einheit verabreicht werden, in der sie auch geliefert werden. Ein gutes Beispiel für diese Medikamente ist die Lactulose. Davon bekommt man in der Regel einen Liter (also 1000 ml) und vergibt dann täglich zwischen 10 ml und 20 ml an den Bewohner.

Natürlich kann man sich hier auf die Bestandsberechnung nur dann verlassen, wenn genau gearbeitet wird. Das heisst, dass unbedingt eine Pipette benutzt werden muss. Entweder wird eine mitgeliefert oder Sie müssen selbst eine kaufen. Laborpipetten kosten zwischen € 5,- und € 10,-. Dazu kommt noch ein Peläusball. Allerdings erkaufen Sie sich damit eine Präzision bei der Vergabe von Medikamenten, die nichts zu wünschen übrig lässt.

#### \$APV\_n\$

Eine weitere Gruppe sind diejenigen, bei denen sich Anwendungs- und Packungseinheit voneinander unterscheiden. Das ist z.B. bei Tropfen und Insulin der Fall. In diesem Fall gibt es einen indivduellen Umrechnungsfaktor (den nennen wir hier APVn) anhand dessen OPDE ausrechnen kann, wieviel von der Packung ausgebucht werden muss, wenn der Benutzer die entsprechende BHP abgeklickt hat. Allerdings gibt es hier noch zwei Varianten: konstant oder berechnet.

#### konstantes \$APV\_n\$

Ein **konstantes \$APV\_n\$** findet man z.B. bei Insulin-Fertigpens. Hier ist die Vergabe absolut präzise. In der Regel ist der Umrechnungsfaktor zwischen den I.E. und den ml 100 zu 1. Das bedeutet 100 IE entsprechen 1 ml Insulin. Somit wären in einem üblichen 3 ml Pen exakt 300 IE enthalten.

Unser Apotheker Ingo Klein[^1] hat sich mit einem Hersteller in Verbindung gesetzt und der bestätigte, dass die exakte IE Zahl durch eine Begrenzung mittels der Pen-Mechanik erreicht würde. Der Pen gibt also genau 300 IE (bei 3 ml) ab.

Das ist letztlich so genau, dass OPDE hier keine eigenen Berechnungen zur Ermittlung des APVn mehr durchführen muss. Bei der erstmaligen Eingabe eines neuen Präparates legen Sie hier das konstante APVn fest.

#### dynamisches \$APV\_n\$

Diese dynamische Variante des \$APV\_n\$ (auch berechnetes oder effektives APVn genannt), erfordert einigen Rechenaufwand.

Bei den Tropfen-Flaschen mit den üblichen Tropfmechanismen oder Pumpen können wir uns auf eine fast präzise Vergabe verlassen. Dennoch ist es zu Beginn oft nicht feststellbar, wie das genau Verhältnis zwischen Tropfen und Füllmenge (ml) ist. Da gibts immer wieder die Faustregel 20 zu 1.

Aber auch das kann, je nach Viskosität der Lösung, variieren.

In letzterem Fall kann man OPDE dazu verwenden anhand der Anbruchs- und Abschlussdaten einer Tropfenflasche und der dazwischen liegenden Anwendungsmenge (BHPs) das tatsächliche Verhältnis zu errechnen. Also umgangssprachlich: "wieviel haben wir aus der Flasche herausbekommen ?"

**Beispiel Rechnung:** Nehmen wir eine Flasche mit 50 ml Lösung. Die Verordnung war 3x 30 Tropfen am Tag, die Flasche war nach  $11\frac{1}{2}$  Tagen leer. Somit errechnet sich das  $APV_n$  in diesem Fall wie folgt:

 $APV_n = \frac{11.5 \quad 3 \quad 30}{50} = \frac{11.5 \quad 90}{50} = \frac{1035}{50} = 20.7$ 

Somit können wir hier davon ausgehen, dass 20,7 Tropfen ziemlich genau 1 ml der Lösung entsprechen. Wie gesagt, dass berechnet OPDE automatisch. Sie müssen dem Programm nur sagen, wann Du Packung genau angebrochen wurde, alle zugehörigen BHPs müssen abgehakt werden und Sie müssen vermerken, wann die Packung leer war. Dann kann OPDE beim nächsten Mal ziemlich genau vorhersagen, wie lange die Tropfen reichen werden.

Bei jedem Klicken auf eine BHP wird die Dosis geteilt durch das entsprechende APV aus dem Bestand herunter gebucht. Im obigen Beispiel wären dass bei 30 Tropfen eine Menge von:

 $\$ \rac{30}{20,7} = 1.44 ml$ 

### Berechnungen in der Praxis

Es werden also alle Präparate in eine der drei beschrieben APV Gruppen einsortiert. Diese Zuordnung erfolgt über die Darreichungsform, die wir im vorigen Abschnitt behandelt haben.

Wenn neue Bestände eingebucht werden, ermittelt OPDE welcher APV bei der Anwendung angenommen wird. Im Falle eines \$APV\_1\$ oder **konstanten \$APV\_n\$** ist das trivial. Im ersten Fall setzt OPDE das APV einfach auf den Wert 1, im zweiten Fall bestimmt der Anwender beim ersten Anlegen des Präparates in der Datenbank wie das APV ist, danach wird es nicht mehr verändert.

Es ist die (mehr oder minder komplexe) Berechnung im Falle eines **dynamischen \$APV\_n\$**, die wir hier genauer betrachten wollen.

#### Einbuchung des Bestandes

Der Beginn dazu findet stets im Moment der Einbuchung eines neuen Bestandes (auch Packung genannt) an, von dem OPDE bereits anhand der Anwendungsform weiss, dass es sich um ein dynamisches APVn handelt. Jetzt gibt es drei Möglichkeiten wie es weiter geht:

#### <u>Fall 1</u>

Diese Packung ist **die erste Packung, die jemals mit dieser Darreichungsform eingebucht wurde**. Somit hat OPDE keine Erfahrungswerte, wie das APV in der Praxis tatsächlich sein wird. Also setzt das System das APV auf 1. Der Wert ist ein mathematischer Platzhalter und spielt eigentlich keine Rolle. Innerhalb der ersten Packung ist eine sinnvolle Berechnung der Packungs-Restmenge gar nicht möglich. Somit wird erst bei Abschluss der Packung das APV berechnet und ersetzt den Platzhalter 1.

Diese erste Packung wird auch entsprechend markiert

(REPLACE\_WITH\_EFFECTIVE\_UPR\_WHEN\_CLOSING). Bei Abschluss wird der Status der Packung so geändert, dass sie zukünftig mit zur Berechnung von APVs herangezogen wird. ADD\_TO\_AVERAGES\_UPR\_WHEN\_CLOSING

## <u>Fall 2</u>

Es gibt bereits eine Packung mit dieser Darreichungsform, die aber noch offen ist und somit kein brauchbares \$APV\_n\$ liefert. Dann wird weitestgehend wie in Fall 1 verfahren, allerdings setzt OPDE den Status so, dass der Abschluss der ersten Packung dazu führt, dass auch das APV bei der zweiten Packung gesetzt wird.

(REPLACE\_WITH\_EFFECTIVE\_UPR\_WHEN\_FIRST\_STOCK\_OF\_THIS\_KIND\_IS\_CLOSING).

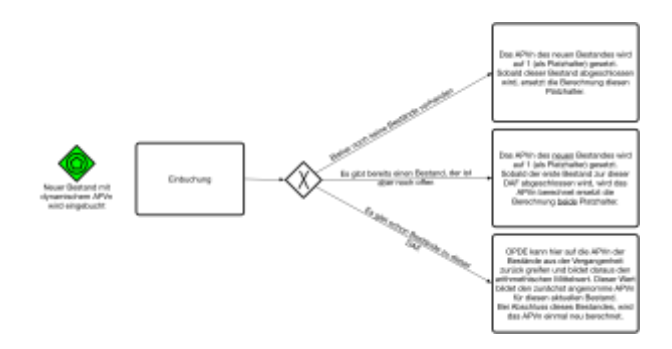

<u>Fall 3</u>

Es gibt bereits andere Bestände zu dieser Darreichungsform. Dann bildet OPDE einen Mittelwert aus allen diesen APVs in der Vergangenheit und setzt diesen Mittelwert als APV für die neue Packung.

Bei Packungsabschluss berechnet OPDE das **effektive \$APV\_n\$** anhand der BHP Ausbuchungen aus diesem Bestand.

```
$$ APV_{effektiv} =
```

\frac{Summe\:aller\:Verabreichungen\:(Anwendungseinheit)}{Inhaltsmenge\:der\:Packung\:bei\:Einbu
chung\:(Packungseinheit)} \$\$

Dieser neue Wert reiht sich dann mit in die Liste aller vorherigen APV Ergebnisse der Vergangenheit ein.

| (                                                      | Ciatyl-Z 20 mg/ml Lösung Tropfen                  |    |    |    |    |    |         |  |
|--------------------------------------------------------|---------------------------------------------------|----|----|----|----|----|---------|--|
|                                                        | fm                                                | mo | mi | nm | ab | sa | Wdh.    |  |
|                                                        |                                                   | 2  | 2  |    | 2  |    | täglich |  |
| Vorrat: 48.98 ml entspricht 977.61 Tropfen (APV: 19.96 |                                                   |    |    |    |    |    |         |  |
| zu 1)                                                  |                                                   |    |    |    |    |    |         |  |
| Bestand im Anbruch: 19363                              |                                                   |    |    |    |    |    |         |  |
| F                                                      | Restmenge im Anbruch: 18.98 ml (entspricht 378.81 |    |    |    |    |    |         |  |
| ٦                                                      | Tropfen)                                          |    |    |    |    |    |         |  |
| ١                                                      | Verfallsdatum nach Anbruch: 04.08.16              |    |    |    |    |    |         |  |

Es gibt hier noch eine Vorsichtsmaßnahme, die verhindern soll, dass statistische Ausreißer den zukünftigen Mittelwert verfälschen. Das kann passieren, wenn eine Packung z.B. herunterfällt und daher schon abgeschlossen werden muss, bevor sie eigentlich leer war. Ein daraus berechnetes APV ist völlig unbrauchbar. In diesem Fall verwirft OPDE alle \$APV\_{effektiv}\$ Werte, die **mehr als 20%** von dem vorherigen **Mittelwert** abweichen.

Durch diese Verfahrensweise werden die APV Schätzwerte immer genauer, so dass die Vorhersagen, wie lange ein angebrochener Bestand noch halten wird, immer genauer werden.

#### Grenzen der Berechenbarkeit

Bei Salben, Gele und ähnlichem ist eine Berechnung nicht möglich. Oder sagen wir, sie führt zu nichts. Und zwar aus folgender Überlegung. Theoretisch gesehen können wir die Salben Anwendung auch einzeln ermitteln und sie auf das Gewicht der Packung umrechnen. Wir ermitteln somit auch hier ein \$APV\_n\$. Bei Salben sind Dispenser, die genormte Mengen von dem Produkt abgeben, unüblich. Außerdem variiert die benötigte Menge je nach Krankheitbild. Muss eine große Fläche behandelt werden, braucht man mehr Salbe, als bei einer kleinen. Manche Sachen müssen dünn aufgetragen werden, manche dicker. Außerdem wird die zu behandelnde Fläche über den Behandlungszeitraum auch eher kleiner.

Alles in allem, kommen bei den \$APV\_n\$ im Salbenfall immer unbrauchbare Werte heraus. Daher habe ich die \$APV\_n\$ Berechnung im Falle von Salben aufgegeben. Bestände können zwar immer noch ein- und ausgebucht werden, aber OPDE berechnet keine Entnahmen durch BHPs. Bei Bestell-Listen werden die Salben ebenfalls weg gelassen.

## Packungen

Die Packungen enthalten Informationen darüber, welche Menge des jeweiligen Produktes abgepackt werden. Außerdem wird die PZN hier gespeichert, damit man später bei der Eingabe von Beständen mit einem Barcode-Scanner arbeiten kann.

Eine Packung besitzt folgende Felder:

- Die **PZN** Nummer der Packung.
- Eine Größenangabe der Art: N1, N2, N3, AP, OP
- Die Inhaltsmenge in der Packungseinheit.

## Hersteller

Hier steht der Name und die Adresse der Herstellerfirma. Jedes Medizinprodukt verweist auf genau einen Hersteller.

## **Datenbank-Editor**

Der Editor kann direkt von der Hauptseite aus aufgerufen werden.

#### Startseite → Medikamente

Wenn Sie diesen Programm-Teil aufrufen, wird zunächst kein Medikament angezeigt. Sie müssen erst im unteren linken Funktionsbereich nach einem bestimmten Präparat suchen lassen. In dem hier dargestellten Beispiel, habe ich nach dem Medikament "Mareen" gesucht. Sobald Sie eines der vorgeschlagenen Produkte ausgewählt haben, steht auf der rechten Seite alles, was OPDE über dieses Produkt weiss. Der Schalter "IDs anzeigen" ist nur für die Software-Entwicklung interessant. Sie können ihn ignorieren.

| 0                                                                                                    |                                        |  |
|----------------------------------------------------------------------------------------------------|----------------------------------------|--|
| Startseite Herchen Station 1 Station 2 Station 2 Archiv Medikamenteriverwaltung Medikamenteriverwaltung Medikamente einbuchen Dis anzeigen Amaree Amaree Amaree | Marnert, Krewel Meusebach GmbH, Etzert |  |

Innerhalb des Baumes können Sie jedes Element einzeln bearbeiten. Je nach Art der Informationen werden unterschiedliche Dialoge verwendet.

Klicken Sie dazu mit der **rechten Maustaste** auf das jeweilige Element und wählen Sie dann den Menü-Punkt "Bearbeiten". Nachfolgend finden Sie die einzelnen Dialoge zu den unterschiedlichen Elementen der Medikamenten-Datenbank.

## Medizinprodukt

| Produkt        | Mareen                             |
|----------------|------------------------------------|
| Hersteller     | Krewel Meuselbach GmbH, Eitorf 🔹 🛨 |
| Nebenwirkungen |                                    |
|                |                                    |

#### Darreichungsform

| Filmtabletten, APV fest 1 | :1                  |                                 |
|---------------------------|---------------------|---------------------------------|
| Läuft ab nach Anbruc      | h in                | Tagen 🗸                         |
| 🗌 Bei diesem Präparat i   | st die Eingabe eine | s Kontrollgewichts erforderlich |

#### **APVs bearbeiten**

Dieser Menüpunkt wird nur bei den Darreichungsformen angeboten, die ein **\$dynamisches APV\_n\$** verwenden.

#### Packung

| 1       |           |
|---------|-----------|
| PZN:    | 01845202  |
| Größe:  | N3 👻      |
| Inhalt: | 100 Stück |
|         | × •       |
|         |           |

## **Medikamenten-Assistent**

Beim Einbuchen neuer Bestände kann es häufig passieren, dass bestimmte Packungsgrößen, Darreichungsformen oder ganze Medizin-Produkte noch nicht in der Datenbank bekannt sind. Diese müssen dann neu angelegt werden. Damit das möglichst leicht und fehlerfrei abläuft, gibt es in OPDE den Medikamenten-Assistenten.

#### Startseite → Medikamente → Medikamenten-Assistent

Startseite → Medikamente → Medikamente einbuchen → auf "+" neben "PZN" Suchfeld klicken

Startseite → Bewohner auswählen → Verordnungen → Medikamente einbuchen → auf "+, neben "PZN" Suchfeld klicken

Startseite → Bewohner auswählen → Vorräte → Medikamente einbuchen → auf "+" neben "PZN" Suchfeld klicken

### Beispiel "Tabletten"

Damit die Arbeitsweise mit dem Assistenten deutlich wird, buche ich hier als Beispiel ein fiktives Medikament mit dem Namen "OPDE 50mg" ein. Es handelt sich hier um Tabletten. Der Hersteller ist die "OPDE Stiftung", die in der Datenbank bisher noch nicht bekannt ist.

#### Startseite Assistent

Zu Beginn sehen Sie immer den Begrüßungsbildschirm des Assistenten.

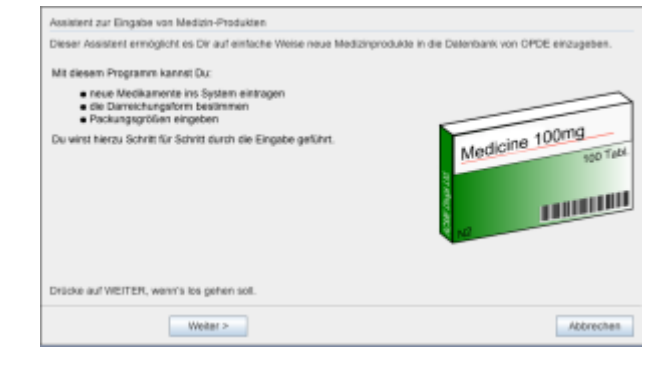

#### Produkteingabe

Wenn Sie auf "weiter" klicken, können Sie nun das Medizin-Produkt eingeben. OPDE versucht immer, ein bereits bestehendes Produkt zu melden, damit Sie keine doppelten Eingaben vornehmen. Je mehr Zeichen Sie hier eingeben, desto mehr wird die Produkt-Liste eingeschränkt. Bis sie schliesslich ganz leer ist.

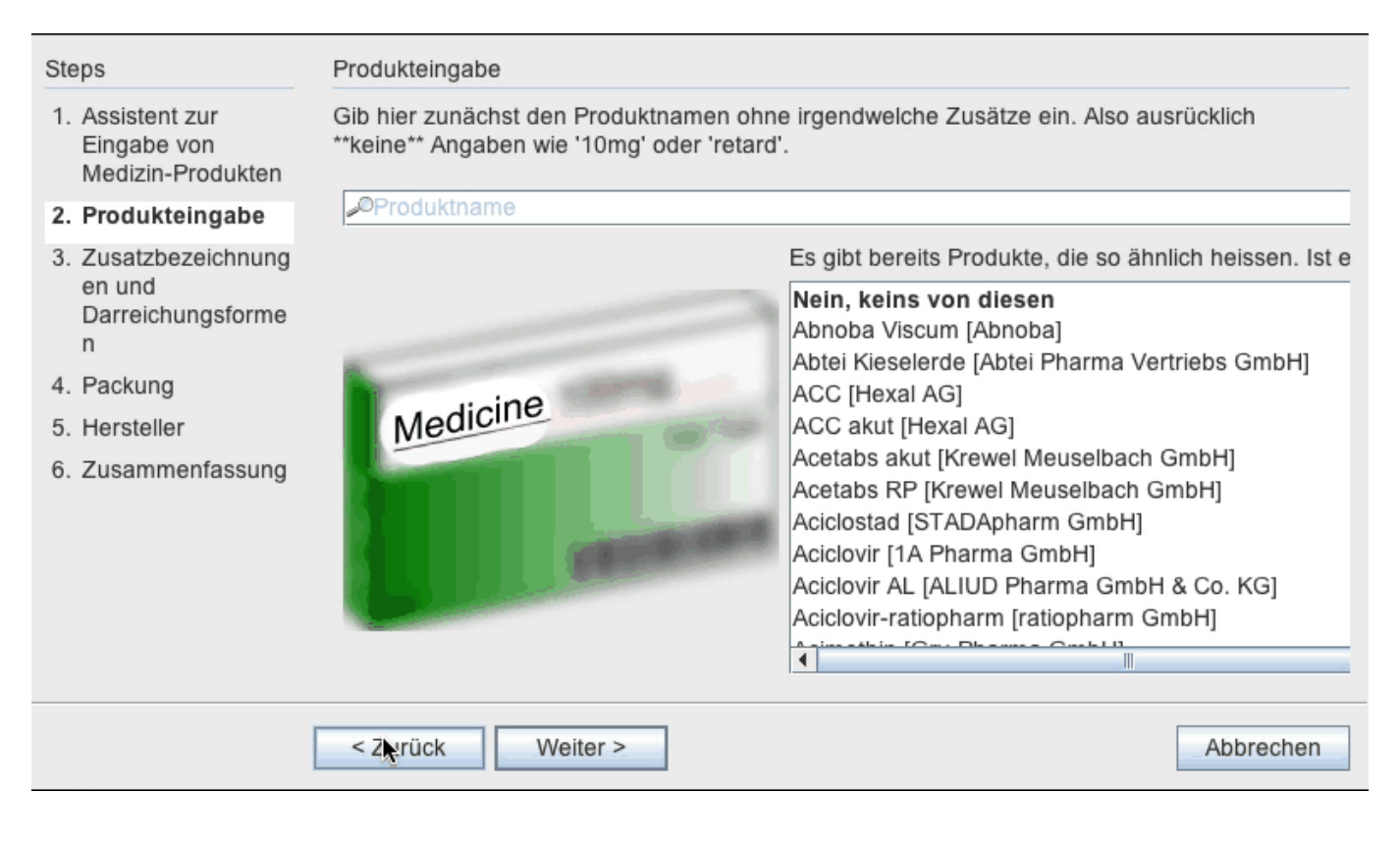

#### Zusatzbezeichnung und Darreichungsform

Danach geben Sie eine passende Darreichungsform ein.

| Steps                                                                   | Zusatzbezeichnungen und Darreichungsformen                                                                                                    |
|-------------------------------------------------------------------------|----------------------------------------------------------------------------------------------------|
| <ol> <li>Assistent zur<br/>Eingabe von<br/>Medizin-Produkten</li> </ol> | Gib jetzt evtl. vorhandene Zusatzbezeichnungen ein. Das können z.B. sein '10mg', 'retard',<br>'forte' etc. Häufig handelt es sich um Angaben zur Stärke oder Wirkstoffentfaltung. Ebenso<br>musst Du hier die Darreichungsform auswählen                                                                                                    |
| 2. Produkteingabe                                                       |                                                                                                    |
| 3. Zusatzbezeichnun<br>gen und<br>Darreichungsform<br>en                | ✓Zusatzbezeichnung         Badezusatz, Beutel, APV fest 1:1         ✓ Image: Tagen with the pack Appropriate in the pack Approximation of the pack Approximation of the |
| <ol> <li>Packung</li> <li>Hersteller</li> </ol>                         | Bei diesem Präparat ist die Eingabe eines Kontrollgewichts erforderlich.                                                                                                    |
| 6. Zusammenfassung                                                      | 100mg                                                                                                    |
|                                                                         | < Zurück Weiter > Abbrechen                                                                                                    |

#### Packungseingabe

Dann geben Sie die Packungsgröße und PZN ein.

| Steps                                                                                                    | Packung                                             |           |
|----------------------------------------------------------------------------------------------------|-----------------------------------------------------|-----------|
| <ol> <li>Assistent zur<br/>Eingabe von<br/>Medizin-Produkten</li> <li>Produkteingabe</li> <li>Zusatzbezeichnung<br/>en und<br/>Darreichungeforme</li> </ol> | Gib hier eine Verpackung für dieses Medikament ein. | ×         |
| n                                                                                                    |                                                     |           |
| 4. Packung                                                                                                    |                                                     |           |
| 5. Hersteller                                                                                                    | Tabl                                                |           |
| 6. Zusammenfassung                                                                                                    | 100 Tabl.                                           |           |
|                                                                                                    | < Zurück Weiter >                                   | Abbrechen |

#### Hersteller

Jetzt noch den Hersteller und dann sind wir fast schon fertig.

| Hersteller                                                         |            |             |  |  |  |
|--------------------------------------------------------------------|------------|-------------|--|--|--|
| Wähle einen Hersteller aus der Liste aus, oder gib einen neuen ein |            |             |  |  |  |
|                                                                    |            |             |  |  |  |
| 1A Pharma GmbH, Oberhaching                                        |            |             |  |  |  |
| AAA-Pharma GmbH, Neu-Ulm                                           |            |             |  |  |  |
| ABBGmBH, Ludwigshafen                                              |            |             |  |  |  |
| Abbott, Wiesbaden                                                  |            |             |  |  |  |
| Abbott GmbH & Co. KG, Ludwigsnaten                                 |            |             |  |  |  |
| Abnoba, Pforzheim                                                  |            |             |  |  |  |
| Abtei Pharma Vertriebs GmbH, Marienmünster                         |            |             |  |  |  |
| AbZ, Ulm                                                           |            |             |  |  |  |
| AbZ-Pharma GmbH, Blaubeuren                                        |            |             |  |  |  |
| acis Arzneimittel GmbH, Oberhaching                                |            |             |  |  |  |
| actavis, München                                                   |            |             |  |  |  |
| Actavis Group, Hatnartjordur (Island)                              |            |             |  |  |  |
|                                                                    |            | -           |  |  |  |
|                                                                    |            |             |  |  |  |
| < Zurück Weiter >                                                  |            | Abbrechen   |  |  |  |
|                                                                    |            |             |  |  |  |
|                                                                    |            |             |  |  |  |
|                                                                    |            |             |  |  |  |
|                                                                    |            |             |  |  |  |
|                                                                    |            |             |  |  |  |
|                                                                    |            |             |  |  |  |
|                                                                    |            |             |  |  |  |
| 306/opde [20160620160427]1.8.0_66]                                 | Löhr, Tara | 21. Juni 20 |  |  |  |

#### Zusammenfassung

Bevor alles gespeichert wird, zeigt der Assistent noch eine Zusammenfassung an.

| Zusammenfassung                                                                                                    |           |
|----------------------------------------------------------------------------------------------------|-----------|
| Bitte prüfe Deine Eingaben nochmal.                                                                                                    |           |
| Na dann schaun wir mal<br>Folgendes hast Du eingeben bzw. ausgewählt:                                                                                                    |           |
| <ul> <li>Medikament: OPDE wird neu erstellt</li> <li>Zusatzbezeichnungen und Darreichungsformen: 50mg Tabletten wird neu erstellt</li> <li>Es wird eine neue Packung eingetragen: 50 Stück, N2, PZN: 07125779</li> <li>Hersteller: OPDE Stiftung, Windeck wird neu erstellt</li> </ul> |           |
| Na dann schaun wir mal                                                                                                    |           |
|                                                                                                    |           |
|                                                                                                    |           |
|                                                                                                    |           |
| Drücke auf WEITER, wenn's los gehen soll.                                                                                                    |           |
| < Zurück                                                                                                    | Abbrechen |

#### **Darstellung im Editor**

Nun können Sie das neu eingegebene Medikamente ebenfalls in der Datenbank suchen und bearbeiten.

| Offene-Pfleg                                                                              | e.de, v1.13.2.68 |                     |                |
|-------------------------------------------------------------------------------------------|------------------|---------------------|----------------|
| Sta                                                                                       | rtseite          |                     | 6              |
| Ø                                                                                         |                  |                     |                |
| Startseite     · Herchen     · Station 1     · Station 2     · Archiv                     |                  |                     |                |
|                                                                                           |                  |                     |                |
| Medikamentenverwaltung<br>Medikamenten-Assistent<br>Medikamente einbuchen<br>IDs anzeigen |                  |                     |                |
|                                                                                           |                  |                     |                |
| jdbc:mysql://srv0006:3306/opde [20160620160427[1.8.0_66]                                  | Löhr, Tara       | 21. Juni 2016 15:38 | 1 328M of 919M |

## **Beispiel** "Tropfen"

# Produktsuche

Das es das Produkt "OPDE" schon gibt, bietet mir das Programm diese Auswahl an.

| Steps                                                                                                    | Produkteingabe                                                                                                    |
|----------------------------------------------------------------------------------------------------|----------------------------------------------------------------------------------------------------|
| <ol> <li>Assistent zur<br/>Eingabe von<br/>Medizin-Produkten</li> <li>Produkteingabe</li> </ol>                                            | Gib hier zunächst den Produktnamen ohne irgendwelche Zusätze ein. Also ausrücklich **keine** Angaben wie '10mg' oder 'retard'. |
| <ol> <li>Zusatzbezeichnung<br/>en und<br/>Darreichungsforme<br/>n</li> <li>Packung</li> <li>Hersteller</li> <li>Zusammenfassung</li> </ol> | Medicine                                                                                                    |
|                                                                                                    | < Zurück <sup>3</sup> Weiter > Abbrechen                                                                                       |

#### Zusatzbezeichnung und Darreichungsform

Hier gebe ich nun eine Tropfen Lösung mit einer Stärke von 20 mg ein. Das APV wird automatisch berechnet werden.

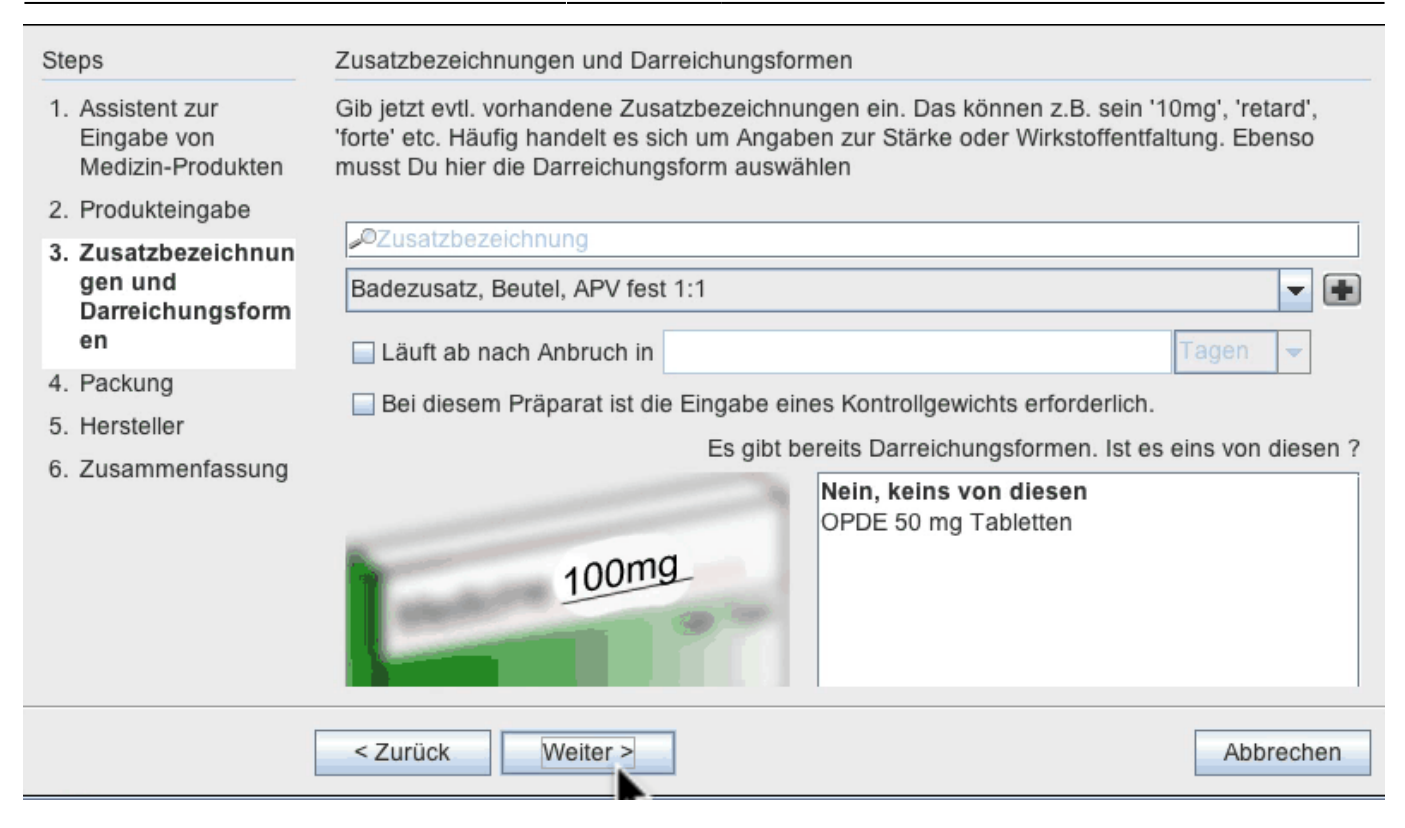

#### Packungseingabe

| Steps                                                                                                    | Packung                                                                                                    |           |
|----------------------------------------------------------------------------------------------------|----------------------------------------------------------------------------------------------------|-----------|
| <ol> <li>Assistent zur<br/>Eingabe von<br/>Medizin-Produkten</li> <li>Produkteingabe</li> <li>Zusatzbezeichnung<br/>en und<br/>Darreichungsforme</li> </ol> | Gib hier eine Verpackung für dieses Medikament ein.                                                                                                    |           |
| n<br>4. Backung                                                                                                    |                                                                                                    |           |
| 5 Hersteller                                                                                                    | A REAL PROPERTY AND A REAL PROPERTY AND A REAL |           |
| <ol> <li>Hersteller</li> <li>Zusammenfassung</li> </ol>                                                                                                    | 100 Tabi.                                                                                                    |           |
|                                                                                                    | <zurück weiter=""></zurück>                                                                                                    | Abbrechen |

#### Zusammenfassung

Eine Hersteller Angabe ist gar nicht nötig und wird auch nicht abgefragt. OPDE kennt dieses Information bereits.

| Zusammenfassung                                                                                                    |           |
|----------------------------------------------------------------------------------------------------|-----------|
| Bitte prüfe Deine Eingaben nochmal.                                                                                                    |           |
| Na dann schaun wir mal<br>Folgendes hast Du eingeben bzw. ausgewählt:                                                                                                    |           |
| <ul> <li>Medikament: OPDE war schon vorhanden</li> <li>Zusatzbezeichnungen und Darreichungsformen: 20mg Lösung, Tropfen wird neu erstellt</li> <li>APV: wird automatisch berechnet</li> <li>Es wird eine neue Packung eingetragen: 20 ml, N1, PZN: 02378932</li> <li>Hersteller: OPDE Stiftung, Windeck war schon vorhanden</li> </ul> |           |
| Na dann schaun wir mal                                                                                                    |           |
|                                                                                                    |           |
|                                                                                                    |           |
| Drücke auf WEITER, wenn's los gehen soll.                                                                                                    |           |
| < Zurück Eertig                                                                                                    | Abbrechen |

#### **Darstellung im Editor**

|                                                                                                    | Offene-Pflege.de, v1.13                                                                                                    | .2.70      |                     |                              |  |
|----------------------------------------------------------------------------------------------------|----------------------------------------------------------------------------------------------------|------------|---------------------|------------------------------|--|
| Startseite                                                                                                    |                                                                                                    |            |                     | <b>∂</b>                     |  |
| Startseite Herchen Station 1 Station 2 Archiv                                                                                                    | <ul> <li>OPDE, OPDE Stiftung, Windeck</li> <li>S0 mg Tabletten</li> <li>S0 Stück, N2, PZN: 07125779</li> <li>C0mg Lösung, Tropfen</li> <li>S20 ml, N1, PZN: 02378932</li> </ul> |            |                     |                              |  |
| Medikamentenverwaltung<br>Medikamenten-Assistent<br>Medikamente einbuchen<br>Medikamente einbuchen<br>Ds anzeigen<br>Popde<br>OPDE [OPDE Stiftung] |                                                                                                    |            |                     |                              |  |
| jdbc:mysqt://srv0006:3306/op                                                                                                    | de [20160622104712 1.8.0_66]                                                                                                    | Löhr, Tara | 22. Juni 2016 15:12 | 1월 390 <mark>1</mark> 01914M |  |

# Bestandsverwaltung

Mit der Bestandsverwaltung haben Sie stets eine Übersicht darüber, wie viele Tabletten noch in den Schachteln ist. Wieviel noch ungefähr in den Flaschen ist. Wann welche Schachtel ins Haus gekommen ist. Wann sie angebrochen wurde und wann sie leer war. OPDE kann für sie auf Verfallsdaten achten usw.

Sie können auch ihre wöchentlichen Medikamenten-Bestellungen anhand dieses Systems durchführen. Das ist eine enorme Arbeitserleichterung. Bitte lesen Sie sich die nun folgenden Abschnitte aufmerksam durch, damit Sie auch die Theorie hinter dem System verstehen.

Damit das möglich ist, muss zum einen Verwaltung aktiviert sein (siehe unten) und zum anderen die 4 elementaren Operationen beachtet werden.

Doch zunächst ein paar Grundlagen und Begriffsbestimmungen.

**Hinweis:** Die Bestandsverwaltung ist optional. Sie können ärztliche Verordnungen auch eingeben **ohne** dabei auf die Medikamenten-Bestände zurückzugreifen. Dieser Abschnitt ist nur interessant, wenn Sie diese Funktion benutzen möchten. Besonders am Anfang, wenn man OPDE als neues Dokumentations-System einführt, ist es <u>nicht</u> hilfreich auch noch die Medikamenten-Verwaltung direkt mit umzustellen.

Sie können mit dem Medikamenten Bestand bei einem Bewohner anfangen und dann das System nach und nach auf alle ausdehnen. Somit gibt es eine **bewohnereigene Einstellung** zur Verwendung der Bestandsverwaltung und eine **globale Voreinstellung**, die für alle neuen Bewohner gilt.

Nach der Neu-Installation von OPDE ist die Bestandsverwaltung zunächst abgeschaltet. Die Änderung erfolgt unter:

| Offene-Pflege.de, v1.13.2.61                                                                                                    |                             |                 |                                                                                                    |  |  |
|----------------------------------------------------------------------------------------------------|-----------------------------|-----------------|----------------------------------------------------------------------------------------------------|--|--|
| æ                                                                                                    | Startseite                  |                 | <b>a</b>                                                                                                    |  |  |
| Statisene Herchen Station 1 Station 1 Station 1 Station 1 Station 1 Station Richard (IP4) Bahden, Werner (JD8) Eleberacht, Manou (JD8) Feickert, Nick (HM8) Hackemüller, Erika (IC6) Hackemüller, Erika (IC6) Hackemüller, Batrick (HM8) Löhr, Ingrid (JO6) Malasse, Jens (KG3)  Startseite Neue(r) Bewohner(in) Startseite Massnahmen bearbeiten | keine Einträge              |                 | Image: Series of the series of the series |  |  |
| jdbc:mysqt//srv0006:3305/opde                                                                                                    | a [20160606152055]1.8.0_66] | Löhr, Tara 6. J | ini 2016 15:32 a 77M of 931M                                                                                                    |  |  |

## Startseite → Einstellung → Bestands-Verwaltung

Die individuelle Einstellung erfolgt über Informations-Sammlung des Bewohners.

# Startseite → BewohnerIn auswählen → Informationen → Funktionen → Grunddaten ändern → Bestandsverwaltung aktiviert

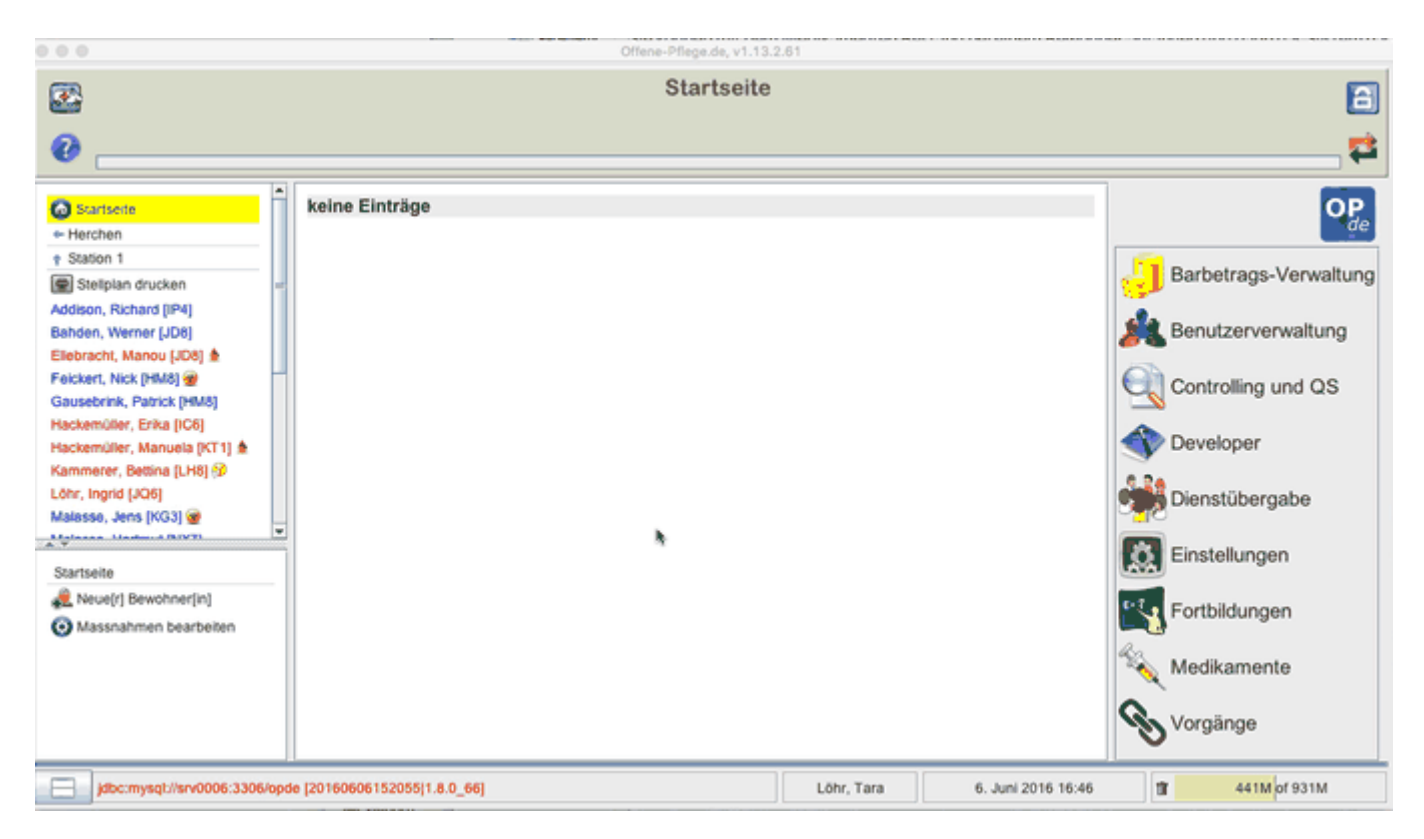

# Vorräte

Ein **Vorrat** hat immer einen Namen. Der Name wird automatisch vergeben und entspricht dem Namen des ersten Bestandes der in den Vorrat eingebucht wurde.

Einen Vorrat könnte man sich als kleinen Karton vorstellen, in dem die jeweiligen die Bestände aufbewahrt werden, die zusammen gehören, also gleichwertig sind. Alle ASS 100 Tabletten gehören zum selben Vorrat, auch wenn sie von verschiedenen Herstellern geliefert werden und ein wenig anders heissen. So lange sie irgendwie die gleiche Darreichungsform haben (also Kapseln ähnlich zu Tabletten ähnlich zu Filmtabletten usw) und die Wirkstoffkonzentration gleich ist, dann können sie auch dem selben Vorrat zugeführt werden.

Ein Vorrat:

- gehört immer genau einem Bewohner
- Kann ebenfalls abgeschlossen werden
- enthält eine Reihe von Beständen

## Bestände

Ein **Bestand** entspricht fast immer einer Medikamenten-Schachtel. Er besitzt die folgenden Informationen bzw. Eigenschaften:

- Bestandsnummer
- Eingangsdatum

- Anbruchsdatum
- Ausgangsdatum
- Verfallsdatum (optional)
- gehört immer genau eine[r|m] Bewohner[in]
- wird in Vorräten zusammen gefasst
- Es ist immer genau ein Bestand innerhalb eines Vorrates im Anbruch

## Buchungen

Eine Buchung beschreibt Zugänge und Abgänge von unterschiedlichen Mengen eines Präparates aus den Beständen. Jeder Bestand besitzt mindestens eine Buchung, meist jedoch mehr. Die Menge aller Buchungen eines Bestandes sind wie ein Kontoauszug oder ein Kassenbuch für Medikamente zu sehen. Jede abgehakte BHP erzeugt im Falle APV1 und APVn automatisch eine entsprechende Entnahmebuchung in dem (zur Zeit angebrochenen) Bestand . Durch das Aufsummieren aller Buchungen eines Bestandes kann OPDE schnell ausrechnen, wieviel noch da ist.

# Verfallsdaten

OPDE kann mit Verfallsdaten umgehen. Hierbei gibt es zwei Methoden.

### Festes Verfallsdatum für eine bestimmte Schachtel

Zum einen können Sie beim Einbuchen einer Medikamenten-Schachtel (also ein neuer Bestand) direkt das Verfallsdatum mit eingeben. Dieses Datum gilt dann nur für diese eine Schachtel. Wenn Sie das Feld **Verfallsdatum** leer lassen, kümmert sich OPDE nicht weiter darum.

| PZN oder Suchbegriff | Pass 🛛                                                 |
|----------------------|--------------------------------------------------------|
| Produkt              | ASS 100 - 1A Pharma TAH Tabletten                      |
| Packung              | 100 Stück, N3, PZN: 06312077                           |
| Verfallsdatum        | 31.10.2017                                             |
| Buchungsmenge        | 2                                                      |
| Vorhandene Vorräte   | ASS AL, 100 TAH, Tabletten, ALIUD Pharma GmbH & Co. KG |
| Bemerkung            |                                                        |
| Bewohner[in]         | t Tellmann, Alexander [                                |
|                      | × 💉                                                    |

OPDE versteht verschiedene Datums-Schreibweisen:

- tt.mm.jj oder tt.mm.jjjj.
   Beispiel: 31.10.17 oder 31.10.2017
- mm/jj, mm,jj oder mm-jj wird übersetzt zum letzten Tag des jeweiligen Monats.
   Beispiel: 12/14 für den 31.12.2014

Einträge als festes Verfallsdatum sind Bestandteil der Bestandsverwaltung. Sie gelten nur genau für die Packung (oder Bestand) für den sie eingetragen wurden. Andere Bestände und Verordnungen bleiben davon unberührt.

#### Variables Verfallsdatum für eine bestimmte Darreichungsform

Im Gegensatz zu den oben beschriebenen Verfallsdaten, gibt es aber auch Medikamente, die nach Anbruch eine drastisch verkürzte Haltbarkeit haben. Vor allem dann, wenn diese Präparate keine Konservierungsstoffe enthalten. Hier gilt meist: "haltbar bis zum Datum x, jedoch nach Anbruch nur noch y Tage."

OPDE speichert diese Information, als Eigenschaft der Darreichungsform.

Die variablen Verfallsdaten werden immer in der Form: **x Tage oder x Wochen** nach Anbruch eingegeben.

| 000                                                                                                    | Offene-Pflege.de, v1.        | 3.2.62                        |                                                                                                    |
|----------------------------------------------------------------------------------------------------|------------------------------|-------------------------------|----------------------------------------------------------------------------------------------------|
| 2                                                                                                    | Startseit                    | e                             | <b>E</b>                                                                                                    |
| Startsleite     Addison, Richard (DH)     Bahden, Werner (BR2)     Elebracht, Manou (CH8)      Feickert, Nick (CH8)      Gausebrink, Patrick (FY3)     Hackemüller, Enka (FY3)     Hackemüller, Enka (FY3)     Hackemüller, Betina (DX1)      Kammere, Betina (DX1)      Kamsen, Betina (DX1)     Malasse, Jans (EL6)      Startseite     Reve(r) Bewohner(in)     Massnahmen bearbeiten | keine Einträge               |                               | Barbetrags-Verwaltung<br>Benutzerverwaltung<br>Controlling und QS<br>Controlling und QS<br>Developer<br>Dienstübergabe<br>Einstellungen<br>Fortbildungen<br>Medikamente<br>Vorgänge |
| jdbc:mysqt://srv0006:3306/opd                                                                                                    | le [20160606152126]1.8.0_66] | Löhr, Tara 7. Juni 2016 11:26 | 1 384M of 931M                                                                                                    |

Auch beim Medikamenten-Assistent gibt es eine entsprechendes Feld im Abschnitt: **Zusatzbezeichnungen und Darreichungsformen**.

| Steps                                                | Zusatzbezeichnungen und Darreichungsformen                                                                                                    |   |  |  |
|------------------------------------------------------|----------------------------------------------------------------------------------------------------|---|--|--|
| 1. Assistent zur<br>Eingabe von<br>Medizin-Produkten | Gib jetzt evtl. vorhandene Zusatzbezeichnungen ein. Das können z.B. sein '10mg', 'retard',<br>'forte' etc. Häufig handelt es sich um Angaben zur Stärke oder Wirkstoffentfaltung. Ebenso<br>musst Du hier die Darreichungsform auswählen |   |  |  |
| 2. Produkteingabe                                    |                                                                                                    |   |  |  |
| 3. Zusatzbezeichnun                                  | <u>⊿°100</u>                                                                                                    |   |  |  |
| gen und<br>Darreichungsform                          | Lösung, Augentropfen, APV berechnen                                                                                                    |   |  |  |
| en                                                   | APV automatisch berechnen  APV festlegen 20 Stück zu 1 ml                                                                                                    |   |  |  |
| 4. Packung                                           | ✓ Läuft ab nach Anbruch in 7                                                                                                    |   |  |  |
| 5. Hersteller                                        | Bei diesem Präparat ist die Eingabe eines Kontrollgewichts erforderlich                                                                                                    |   |  |  |
| 6. Zusammenfassung                                   | bei diesem Fraparat ist die Eingabe eines Kontroligewichts enordenich.                                                                                                    |   |  |  |
|                                                      | 100mg                                                                                                    |   |  |  |
|                                                      | < Zurück Weiter > Abbrechen                                                                                                    | ] |  |  |

Sobald nun diese Bestände angebrochen werden, gilt das errechnete Verfallsdatum ab dem Zeitpunkt des Anbruchs. Auch ein ggf. festes Verfallsdatum für diesen Bestand wird dadurch ersetzt. **Das Verfallsdatum ist gleich dem Anbruchsdatum plus x Tage bzw. x Wochen**.

| 000                                                                       |      | Offene-Pflege.de, v1.13.2.63                                                                                |                                   |                    |           |
|---------------------------------------------------------------------------|------|----------------------------------------------------------------------------------------------------|-----------------------------------|--------------------|-----------|
| Addison, Richard (*10.03.1966), 46 Jahre [LL7]                            |      |                                                                                                    |                                   |                    | 8         |
| 0                                                                         |      |                                                                                                    |                                   |                    | <b>\$</b> |
| Startseite Herchen Station 1                                              | •    | Clopixol Depot 200 mg/ml, Lösung, Inj.i.m., Einzelampullen; H. Lundbeck A/S, Kopenhagen-Valby, Dänemark     | 2 Stück Lösung                    | <b>I</b>           |           |
| Stellplan drucken                                                         | -    | Dominal forte 80 mg Filmtabletten; kohlpharma GmbH, Merzig                                                  | 41 Stück Filmtabletten            |                    |           |
| Addison, Richard [VM7]<br>Bahden, Werner [VC4]<br>Ellebracht, Manou [VC4] |      | Kanamycin-POS, Salbe, Augensalbe, x; URSAPHARM, Saarbrücken                                                 | 2,5 g Salbe,<br>Augensalbe        |                    |           |
| Gausebrink, Patrick [QC3]<br>Hackemüller, Erika [QC3]                     |      | 19910. Kanamycin-POS, Salbe, Augensalbe, x, 2,5 g, N1, PZN: 04421454 Eingang: 07.06.16 Verfallsdatum: 07/16 | 2,5 g Salbe, Augensalbe           |                    |           |
| Hackemüller, Manuela [RP1] 1<br>Kammerer, Bettina (RP1) 12                |      | L-Polamidon, Lösung, ml; Sanofi-Aventis, Frankfurt am Main                                                  | 94 ml Lösung                      |                    | -         |
| Löhr, Ingrid (RP1)<br>Malasso, Jens (PA8) 🐨                               |      | Mareen 50 mg Tabletten; Krewel Meuselbach GmbH, Eitorf                                                      | 122 Stück Tabletten               | <b>• • •</b> ••••• |           |
| Medikamenten Bestände                                                     | -    | RamiLich 2,5mg Tabletten; Winthrop Arzneimittel GmbH,<br>Mühlheim-Kärlich                                   | 109 Stück Tabletten               | <b>I H COO</b> ¥   |           |
| Medikamente einbuchen                                                     | -    | Salbutamol 0,1mg, Hübe, Stück, Hübe, Spray zur Inhalabon;<br>STADA GmbH, Bad Vilbel                         | 400 Stück Hübe, Stück             | <b></b>            |           |
| Legende Bestand ist noch neu und ungeöf Bestand befindet sich im Anhruch  |      | Torasemid AL 5 mg Tabletten; ALIUD Pharma GmbH & Co.<br>KG, Laichingen                                      | 65,5 Stück Tabletten              | ••••               | Ļ         |
| Bestand ist abgeschlossen                                                 | Jt   | Obersicht [ Pflegeberichte ] DFN [ BHP ] Ein-/Ausfuhr ] Werte ] Verordnungen                                | Vorräte Informationen Planungen N | Vorgänge Dateien   |           |
| jdbc:mysqt://srv0006:3306/opde [2                                         | 2016 | 0607111037[1.8.0_66] Löhr, Tara                                                                             | 7. Juni 2016 14:08                | 393M of 931M       |           |

Variable Verfallsdaten werden in der Medikamenten Datenbank gespeichert und gelten somit für auch für alle anderen Bestände und Verordnungen mit derselben Darreichungsform.

#### Wie machen sich ablaufende oder bereits abgelaufene Bestände bemerkbar ?

Das Verfallsdatum wird an unterschiedlichen Stellen in OPDE angezeigt.

- nach der Anmeldung auf der Startseite (siehe obige Abbildung)
- auf dem Stellplan
  - Startseite → Stellplan drucken
- bei den Verordnungen
  - Startseite → BewohnerIn auswählen → Verordnungen
- im Vorratsverzeichnis
  - $\circ$  Startseite → BewohnerIn auswählen → Vorräte

Laut EU-Richtlinie 2011/62/EU müssen weitere Massnahmen zur Fälschungssicherheit bei Medikamenten ergriffen werden. Daher wird das bisherige PZN Verfahren durch die Einführung der PPN (Pharmacy Product Number) ersetzt werden. Die neuen Codes enthalten dann zusätzlich noch Chargen Nummern und Verfallsdaten. Dadurch müssen wir das in Zukunft nicht mehr von Hand eingeben. Allerdings wird mit einer Einführung erst im Jahr 2017 gerechnet.

# Der "Weg" der Vorräte

OPDE überwacht den gesamten "Weg" der einzelnen Medikamenten Vorräte, die unsere Einrichtung durchlaufen. Dabei werden vier elementare Operationen berücksichtigt.

- **EINBUCHEN**: Zu Beginn müssen in das System einmalig alle bestehenden Vorräte eingebucht werden. Das gleiche gilt dann auch für alle zukünftigen Lieferungen.
- **ANBRUCH**: Bevor der Bestand bei der Vergabe berücksichtigt werden kann, muss der Anwender diese Packung als **angebrochen** deklarieren.
- ENTNAHME: Bei den ärztlichen Verordnungen ist eine Zuweisung der einzelnen Bestände nötig. Dadurch ist OPDE in der Lage, beim Abklicken einer BHP eine entsprechende Entnahme-Buchung aus dem zugehörigen Bestand zu erstellen.
- **ABSCHLUSS**: Sobald eine Packung leer ist, muss der Anwender diese als **abgeschlossen** (leer) markieren und dann direkt (wenn vorhanden) die nächste "anbrechen".

## Einbuchen

Wenn neue Medikamente in die Einrichtung kommen, müssen sie zuerst in OPDE eingebucht werden. Jede Schachtel wird dabei mit einer Bestandsnummer versehen, damit man sie später leichter zuordnen kann.

## Startseite → Medikamente → Medikamente einbuchen

## Startseite → BewohnerIn auswählen → Verordnungen → Medikamente einbuchen

## Startseite → BewohnerIn auswählen → Vorräte → Medikamente einbuchen

#### Ablauf

1. PZN Code eingeben oder das Medikament suchen (letzteres empfehle ich nicht, zu ungenau)

- 2. Wenn OPDE das Medikament noch nicht kennt, müssen Sie diese Packungs-Art zuerst per Assistent in die Medikamenten-Datenbank eintragen.
- 3. Wenn das Produkt bereits für diesen Bewohner in einer laufenden Verordnung verwendet wird, weiss OPDE direkt in welchen Vorrat es gehört.
  - 1. Wenn nicht, dann können Sie einen passenden Vorrat aus einer Liste auswählen ODER
  - 2. Sie wählen den Vorrat <u>"Automatisch"</u> was nichts anderes heißt, als das OPDE einen neuen erstellt.
- 4. Falls die Packung nicht ganz voll ist, können Sie auch weniger als die maximale Menge einbuchen. Dass sollte aber nur sehr selten vorkommen. (z.B. wenn Bewohner bei Einzug eigene Vorräte mitbringen, die schon angebrochen sind.)
- 5. Wie im vorigen Abschnitt beschrieben, können Sie hier ein Verfallsdatum eintragen.
- 6. Hier ist Platz für eine optionale Bemerkung.
- 7. Falls Sie das Einbuchungsmodul von der Pflegeakte (Verordnung oder Vorrat) aus aufgerufen haben, dann steht der Eigentümer dieses Bestandes bereits fest . Starten Sie das Einbuchungsmodul von der Medikamentenverwaltung aus auf, dann können Sie bei bei jeder einzelnen Buchung den Bewohner ändern. Letzteres bietet sich an, wenn Sie einmal pro Woche eine große Menge von bestellten Medikamenten erhalten, die dann alle auf einen Rutsch für unterschiedliche Bewohner eingebucht werden müssen.
- 8. Wenn Sie einen Etikettendrucker eingerichtet haben können Sie direkt Buchungsetiketten drucken lassen, ansonsten müssen Sie die Bestandsnummern von Hand auf die Packung schreiben.

## Verbrauch

fehlt noch

## Ausbuchen

fehlt noch

# Bestände bearbeiten

fehlt noch

# Betäubungsmittel (BTM)

#### Stichwort: btmax1

Die BtMVV (Betäubungsmittel-Verschreibungsverordnung) ist die Verordnung über das Verschreiben, die Abgabe und den Nachweis des Verbleibs von Betäubungsmitteln. Die Medikamente, um die es hier geht sind meist sehr starke Schmerzmittel oder Substitutionspräparate, die in der Suchttherapie eingesetzt werden. Wir nennen sie im Alltag meist BTMs. Bei allen BTMs besteht ein hohes Suchtpotential.

Aufgrund der Vorschriften müssen wir auf besondere Vorgaben beim Umgang achten. Der Sinn an der Sache ist es, dass bei allen verwendeten BTM Medikamenten genau nachgewiesen werden kann, dass sie bestimmungsgemäß verwendet wurden.

## **Das BTM-Blatt**

Neben den üblichen Grundlagen, die bei allen Medikamenten gelten (ärztliche Verordnung, bewohnerbezogene Aufbewahrung und Vergabe) müssen wir hier vor allem die Aufzeichnungspflichten beachten. Dazu führen wir, neben den Eintragungen in OPDE, noch zusätzlich ein BTM Blatt. Sie finden dieses Blatt in den Downloads.

BTM Bewohner[in] Arzt Dosierung Apotheke Gewicht Eingang<sup>4</sup> Unterschrift Pflege BTM-Rezept Bestands Bestands Anbruch\* Datum Eingang Ausgang Summe Numme Nur Abschluss\* 9-Stellig a 10 16 13 Dies ist die Vorderseite Stand: 09/14 CC-BY-3.0 \* nur bei Eingang, Anbruch, Abschluss oder Blattwechsel Bitte ankreuzen: 
g omg oml oStück www.offene-pflege.de

123456789

Bei uns in der Einrichtung haben wir gute Erfahrungen damit gemacht, dieses Dokument beidseitig auf einem Farb-Laser auszudrucken. Wir verwenden dazu weißes 160g Papier.

Bitte beachten Sie beim Ausfüllen des Blattes die folgende Anleitung. Die eingekreisten Zahlen entsprechen den Zahlen in der nachfolgenden Aufzählung.

1. Hierhin schreiben Sie den Handelsnamen des Medikamentes. So wie er auf der Packung steht.

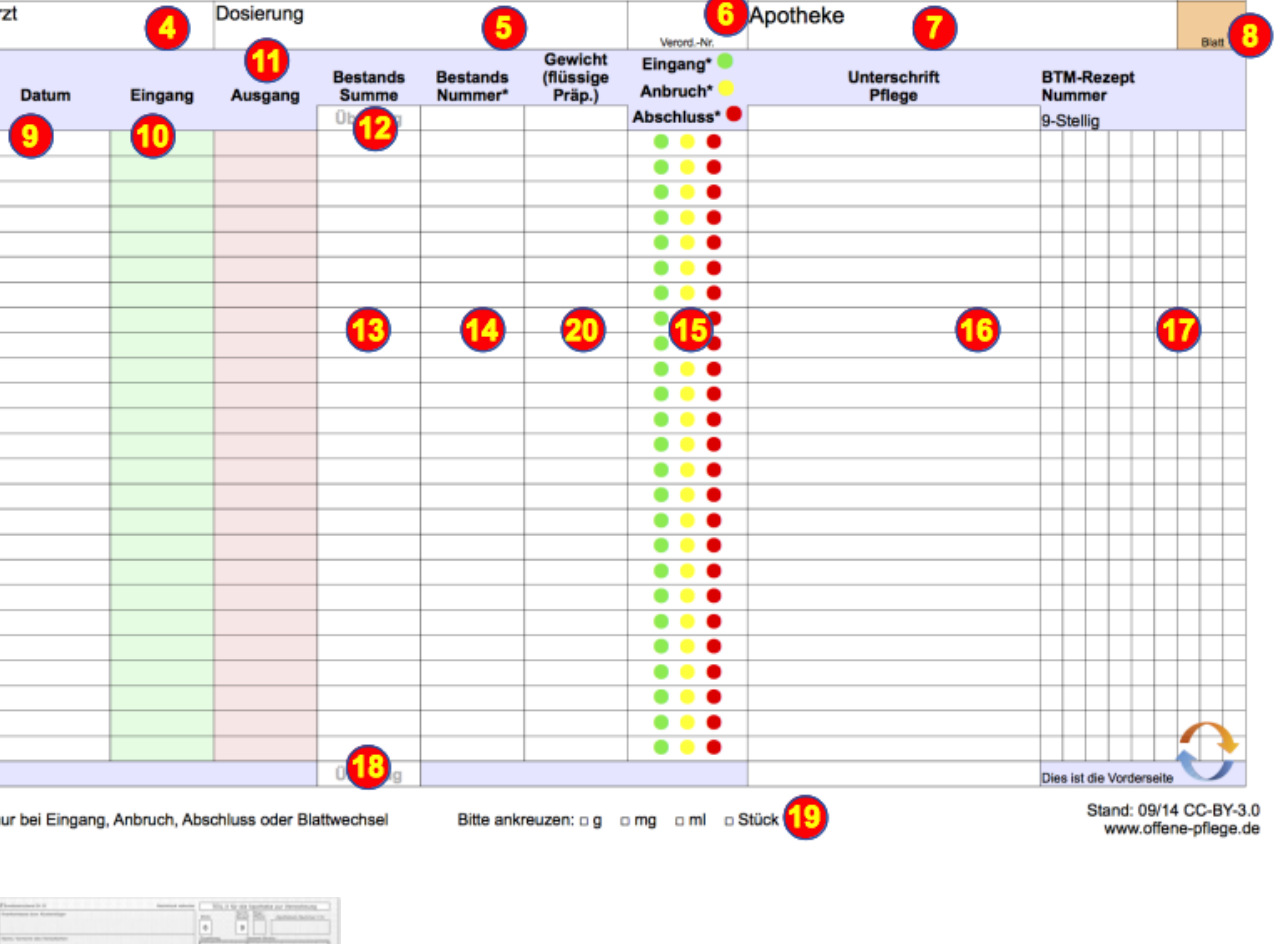

- 2. Bitte den Bewohnernamen hier eintragen.
- 3. In OPDE steht die BW-Kennung meist in eckigen Klammern hinter den Bewohnernamen. Sie ist dreistellig und sieht ungefähr so aus: **BM2**
- 4. Schreiben Sie hier den Namen des verordnenden Arztes hin.
- 5. Schreiben Sie die zugehörige Verordnung (in Kurzform, z.B. so **1-0-1**) auf.
- 6. Hierher schreiben Sie die Verordnungs-Nummer, so wie sie in OPDE angezeigt wird. Sie steht in eckigen Klammern auf der linken Seite. Jedes mal, wenn eine Verordnung geändert wird, fangen Sie auch ein neues BTM Blatt an. (siehe unten)
- 7. Hierhin kommt der Name der Apotheke, die das Medikament geliefert hat.
- 8. Alle Blätter müssen durchgehend nummeriert werden. Bei einem neuen Medikament fangen Sie immer eine neue Serie an. Also mit Blatt 1. Alle folgenden Blätter werden jeweils um 1 erhöht. Also das nächste Blatt hat dann 2, das nächste 3 und so weiter.. (siehe unten)
- 9. Wenn eine neue Lieferung kommt oder eine Dosis entnommen wurde, dann schreiben Sie das jeweilige Datum in diese Spalte.
- 10. Schreiben Sie hierhin, wieviel geliefert wurde (Eingang).
- 11. Die entnommene Menge kommt in dieser Spalte. Es gilt (auch bei Spalte 10) immer die Einheit, die bei Punkt (19) angekreuzt wurde.
- 12. Wenn Sie ein neues Blatt beginnen, und es nicht das erste Blatt aus dieser Serie ist, dann schreiben Sie die End-Summe des vorherigen Blattes in diese Zelle.
- 13. Wenn Sie etwas hinzugefügt oder entnommen haben, dann rechnen Sie bitte aus, wie viel insgesamt von dem Medikament noch übrig ist. Diese Summe kommt dann in diese Spalte.
- 14. Wenn eine Packung eingebucht, angebrochen oder abgeschlossen wird, dann schreiben Sie hier die Bestandsnummer aus OPDE hin. Diese Nummer steht auf jeder Packung.
- 15. Wenn die Packung eingebucht wird, kreuzen Sie den grünen Kreis an. Wird sie angebrochen, dann den gelben. Bei Abschluss bitte den roten Kreis.
- 16. Hier unterzeichnen Sie Ihre Eintragung.
- 17. Wenn Sie eine neue Lieferung erhalten haben, dann müssen Sie in diese Spalte die Rezeptnummer des BTM Rezeptes eintragen. Die Rezeptnummer steht fett gedruckt im unteren, rechten Viertel des Rezeptes. Im Beispiel ist sie lila markiert.
- 18. Wenn das Blatt vollgeschrieben ist, schreiben Sie die End-Summe in diese Zelle.
- 19. Bitte kreuzen Sie hier an, in welcher Einheit dieses BTM angewendet wird.
- 20. Neuerdings haben wir mehrfach flüssige BTMs. Das hat uns bei den Aufzeichnungen vor größere Probleme gestellt. Die Vergabe ist bei dieser Darreichungsform (im Vergleich zu Tabletten) deutlich schwieriger und ungenauer. Um sicher zu stellen, dass die Blätter so korrekt wie möglich geführt werden haben wir bei uns zwei Massnahmen ergriffen. Zum einen verwenden wir zur Abmessung Labor-Pipetten mit Peläusball. Diese Pipetten sind sehr genau. Weiterhin wiegen wir die Flasche nach jeder Entnahme und schreiben das jeweilige Gewicht mit auf das BTM-Blatt. So fallen Fehler sofort auf. Die Gewichte schreiben Sie in diese Spalte. Falls es sich um feste Darreichungsformen handelt, kann diese Spalte leer bleiben.

## Wann fängt man ein neues Blatt an ?

So einfach diese Frage auch klingt, aus praktischer Erfahrung gibt es verschiedene Varianten:

<u>Es gilt immer</u>: Ändert sich die Verordnung (also die zugehörige Verordnungsnummer in OPDE), dann muss auch ein neues Blatt angefangen werden. Die laufende Blatt Nummer (oben rechts) wird um 1 hochgezählt.

- Bei festen Darreichungsformen: In diesem einfachen Fall gilt, dass ein neues Blatt immer dann angefangen wird, wenn es voll geschrieben wurde.
- Bei flüssigen Darreichungsformen: Hierbei hat es sich nach unserer Erfahrung bewährt, dass für jede neue Flasche auch ein neues Blatt angefangen wird. Das bedeutet, wenn die Flasche leer ist, dann wird auch das laufende Blatt abgeschlossen. Hält die Flasche länger als das Blatt, werden natürlich die üblichen Überträge gemacht.

Auch wenn diese Regeln im ersten Moment unnötig kompliziert erscheinen, so wird eine spätere Nachkontrolle dadurch sehr erleichtert.

Es kann in seltenen Fällen vorkommen, dass ein BTM bei einem Bewohner in **mehreren Verordnungen** benutzt wird. Zum Beispiel bei einer Regelverodnung, die um zusätzliche Bedarfsverordnungen erweitert wurde. In diesem Fall sollten Sie einfach ein Blatt für alle beteiligten Verordnungen führen, sonst ist das hinterher zu verwirrend. Schreiben Sie dann auch beide Verordnungsnummern in die Zelle 6. (wie auf der Abbildung zu Beginn dieser Seite dargestellt.)

#### Kontrolle von flüssigen BTMs mittels Gewichtsmessung

Wie bereits weiter oben beschrieben ist bei den flüssigen BTMs ohne Tropfendispenser die Dosierung mittels einer Laborpipette nötig. Damit es hinterher nicht zu Abweichungen zwischen den Berechnungen auf dem BTM Blatt und dem tatsächlichen Füllstand der Flasche kommt, haben wir zusätzlich als Kontrolle eine Gewichtsmessung eingeführt. Wir verwenden zum Wiegen eine elektronische Briefwaage. Diese Geräte kosten um die €30,- bei den üblichen Online Versendern.

Das läuft dann wie folgt ab:

- Bei jeder neuen Flasche ermitteln Sie das Anfangsgewicht. Wiegen Sie nur die Flasche selbst, mit dem Verschluss (ohne Schachtel oder Beipackzettel). Wichtig ist, dass immer auf die gleiche Weise gewogen wird. Das Anfangsgewicht schreiben Sie in die Zeile, in der auch der Eingang der neuen Flasche vermerkt wird.
- 2. **Nach jeder Entnahme** wiegen Sie die Flasche (in beschriebener Weise) erneut. Dann schreiben Sie das Gewicht in dieselbe Zeile (Spalte 20), in der Sie auch die Entnahme eingetragen haben.

Anhand der **Gewichtsdifferenz** zur jeweils vorherigen Zeile merken Sie sehr schnell falls jemand bei einem Entnahmevorgang zu viel oder zu wenig entnommen hat. Uns ist aufgefallen, dass die neuen, ungeöffneten Flaschen jeweils deutliche Gewichtsunterschiede aufweisen. Daher ist es nötig, dass Sie jede Flasche bei Erhalt neu wiegen. Sie können **nicht** das Anfangsgewicht von einer **vorherigen Lieferung** heranziehen.

#### Wenn die Flasche rechnerisch leer ist

Auch dieses Phänomen haben wir oft beobachtet. Selbst wenn alle Entnahmen exakt und die Gewichtsdifferenzen absolut nachvollziehbar sind, bleibt fast immer etwas in der Flasche übrig. Diese Menge dürfte aber rechnerisch gar nicht da sein. Wir gingen bisher davon aus, dass die Hersteller der Medikamente etwas mehr abfüllen, damit die Flasche ganz sicher genug Inhalt hat. Und wie sich bei den Recherchen unseres Apothekers ergaben stimmt das auch. Der Hersteller füllt bis zu 2% mehr ab und geht dann davon aus, dass dieser Überschuss wieder eingebucht und dann verabreicht wird. Weil aber die Handhabung der BTMs so heikel ist, geben wir in diesen Fällen die Flasche an den Apotheker zurück und lassen den Rest-Inhalt dort entsorgen.

### Zum Abschluss

Beim Tod eines Patienten dürfen die BTMs nicht den Angehörigen übergeben werden. Hier spielt das Erbrecht oder Eigentum keine Rolle. Diese BTMs müssen unbedingt an die Apotheke oder den Arzt zurück gegeben werden. Diese Rückgabe muss mit Stempel, Datum und Unterschrift (vom Arzt oder Apotheker) auf dem letzten BTM Blatt bestätigt werden. Gleiches gilt für **abgesetzte** BTMs.

Falls die betreute Person auszieht, dann müssen Sie den verordneten Arzt fragen, was mit den noch vorhandenen BTMs geschehen soll. Wenn Sie diese (auf Arztanordnung) Jemandem mitgeben sollen, dann muss die exakte, übergebene Menge von dieser Person mit Datum und Unterschrift schriftlich bestätigt werden. Am besten erfolgt die Übergabe unter Zeugen, die ebenfalls mit ihrer Unterschrift bestätigen. Das kann alles auf dem letzten BTM Blatt unterschrieben werden. Geben Sie **niemals** die beschriebenen BTM Blätter aus der Hand. Alle BTM Aufzeichnungen müssen **mindestens 3 Jahre** nach der letzten Eintragung aufbewahrt werden. **Somit müssen diese Dokumente in der Einrichtung verbleiben.** 

From: https://offene-pflege.de/ - **Offene-Pflege.de** 

Permanent link: https://offene-pflege.de/doku.php/de:docs:medics?rev=1555308457

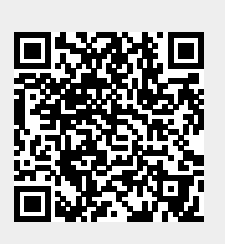

Last update: 2019/04/15 06:07